## International Wire Payments

For Wire Templates, see separate Wire Payments using Templates guide

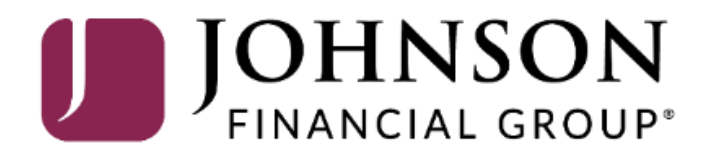

Good Afternoon, Kyle Single Wire Last login 08/25/2021 at 12:01 PM

| Cli | ick a   | n account tile to view details an | and transaction history.                                                                                                    | ×                                   |
|-----|---------|-----------------------------------|----------------------------------------------------------------------------------------------------|-------------------------------------|
| ſ   | ~~<br>Z | Home                              | Home @ '                                                                                                    | Action Required                     |
|     | _4      | Message Center                    |                                                                                                    | nternational Wire 1                 |
| ÷   | -       | Transactions $\vee$               | ACCOUNTS 🖉                                                                                                    | View in Online Activity Center      |
| Ē   | 1       | Cash Management ^                 | Current: \$1,786,684.23 ③                                                                                                    |                                     |
| C   |         | Payments                          | BUSINESS REPO CD **0001 COMMERCIAL REVOLVING 200200 Available Balance \$15,570.39 Current Balance \$1,011,399.85 Current Balance \$988.600.15 P | DepositPartner >                    |
|     |         | ACH Pass-Thru                     |                                                                                                    |                                     |
|     |         | DepositPartner - SSO              | COMMERCIAL TERM LOAN 300200 COMMERCIAL CHECKING **7245                                                                                          |                                     |
|     |         | Lockbox                           | Current Balance \$3,494.98                                                                                                    |                                     |
| -   |         | Tax Payment                       | COMMERCIAL CKG W/INT **4277 COMMERCIAL CKG W/INT **7757                                                                                         | To cond an International Wire click |
|     |         | Merchant Services                 | Available Balance\$6,344.41Available Balance\$5,471.50Current Balance\$6,344.41Current Balance\$5,471.50                                        | Payments under the Cash             |
|     |         | Recipient Address Book            | · · ·                                                                                                    | Management menu.                    |
|     |         | Subsidiaries                      | INSTITUTIONAL MMKT **6030<br>Available Balance \$1,751.36                                                                                       |                                     |
|     |         | Positive Pay                      | Current Balance \$1,751.36                                                                                                    |                                     |
|     |         | Small Business Credit C           |                                                                                                    |                                     |
| 3   | \$      | Transfers & Payments 🛛 🗸          | ACCOUNT SUMMARY                                                                                                    |                                     |
| C   | 9       | Locations & ATMs                  | Assets Debts                                                                                                    |                                     |
| J   | ıl      | Reports ~                         | BUSINESS REPO CD ****0001                                                                                                    |                                     |
|     |         | Services ~                        | 11% Available Balance \$15,570.39                                                                                                    |                                     |
| ?   | ?)      | Help ~                            | 17% \$32,633<br>Total Assets 48% Current Balance \$15,570.39<br>View Transactions                                                               |                                     |
| 55  | Ş.      | Settings                          | 19%                                                                                                    |                                     |

Good Morning, Kyle User Guides

| On M       | onday, October 9th, no electroni | ic transact | tions will be processed or tra | nsmitted as the Federal Reserve | e will be close | d in observance of Columbus Day. | ×               |                                                  |
|------------|----------------------------------|-------------|--------------------------------|---------------------------------|-----------------|----------------------------------|-----------------|--------------------------------------------------|
| â          | Home                             | Pay         | ments Hub                      |                                 |                 |                                  |                 |                                                  |
| Ø.         | Message Center                   |             |                                |                                 |                 |                                  |                 |                                                  |
| ₽          | Transactions ~                   | MAK         | E A PAYMENT                    |                                 |                 |                                  |                 |                                                  |
|            | Cash Management 💦 🔨              | Nev         | w Payment                      |                                 |                 |                                  |                 |                                                  |
|            | Payments                         | AC          | Н                              | Wire                            |                 |                                  |                 | N I                                              |
|            | ACH Pass-Thru                    | AC          | H Batch                        | Domestic Wire                   |                 | -                                |                 | -                                                |
|            | DepositPartner                   | AC          | H Collection                   | International Wire              |                 |                                  |                 |                                                  |
|            | Lockbox                          | Pay         | yroll                          |                                 |                 | rnational Wire Payroll           |                 |                                                  |
|            | Tax Payment                      | _           |                                | ·7F -                           |                 | Last Paid Date 🔶 Last P          | To send an Inte | ernational Wire                                  |
|            | JFG One Card                     | ☆           | 9.23.23 tester                 | Domestic Wire                   | 1               |                                  | payment, selec  | t <b>New Payment</b> and<br>open you have access |
|            | Merchant Services                |             |                                |                                 |                 |                                  | to will be show | n. Select                                        |
|            | Recipient Address Book           |             | Amanda Batch Test              | ACH Batch (CCD)                 | 1               |                                  | International   | Wire.                                            |
|            | Positive Pay                     |             | Android test 6.7.22            | Domestic Wire                   | 1               |                                  | In this guide w | e will only be                                   |
|            | Integrated Payables              |             | , and old (CSC 0.7.22          | Domestic time                   | •               |                                  | covering Interr | national Wires.                                  |
|            | Small Business Credit Card       |             | CMTESTOM Template              | Domestic Wire                   | 1               |                                  | Please see Don  | nestic Wires guide                               |
| \$         | Transfers & Payments $\sim$      |             |                                |                                 |                 |                                  | for how to com  | plete a Domestic                                 |
| $\bigcirc$ | Locations & ATMs                 | ☆           | Domestic Tony Test             | Domestic Wire                   | 1               |                                  | vvire.          |                                                  |
| <u>III</u> | Reports $\checkmark$             |             | Dundan mi <sup>60</sup> i-     | Domostio Marco                  | 4               |                                  |                 |                                                  |
|            | Services ~                       | ¥           | Dunder mittlin                 | Domestic Wire                   | 1               |                                  | :               |                                                  |
| $\bigcirc$ | Uala                             |             |                                |                                 |                 |                                  |                 |                                                  |

{ŷ} Settings

Good Afternoon, Kyle User Guides

Can

| ₩<br>C | Home                     |     | <ul> <li>Transaction Warnings</li> <li>Another user must approve this transaction</li> </ul> | n.                  |                 |
|--------|--------------------------|-----|----------------------------------------------------------------------------------------------|---------------------|-----------------|
| <br>₹  | Transactions             | ~   | International Wire Change T                                                                  | уре                 |                 |
| ≞      | Cash Management          | ^   | Origination Details                                                                          |                     |                 |
|        | Payments                 |     | From Subsidiary                                                                              | Account             |                 |
|        | ACH Pass-Thru            |     | Test Cash Management                                                                         | COMMERCIAL CHECKING | \$15.62         |
|        | DepositPartner           |     | Process Date                                                                                 | Recurrence          |                 |
|        | Lockbox                  |     | 10/05/2023                                                                                   | Set schedule        |                 |
|        | Tax Payment              |     | L                                                                                            |                     |                 |
|        | JFG One Card             |     | Wire Details                                                                                 |                     |                 |
|        | Merchant Services        |     | Recipient/Account                                                                            | Currency            | Enter amount in |
|        | Recipient Address Book   |     | ۹ Search by name or account.                                                                 | ۹ Search            | Currency        |
|        | Positive Pay             |     | OPTIONAL WIRE INFORMATION                                                                    |                     |                 |
|        | Integrated Payables      |     |                                                                                              |                     |                 |
|        | Small Business Credit Ca | ard |                                                                                              |                     |                 |
| 5      | Transfers & Payments     | ~   |                                                                                              |                     |                 |
| 0      | Locations & ATMs         |     |                                                                                              |                     |                 |
| Ш      | Reports                  | ~   |                                                                                              |                     |                 |
|        | Services                 | ~   |                                                                                              |                     |                 |
| ?      | Help                     | ~   |                                                                                              |                     |                 |
|        |                          |     |                                                                                              |                     |                 |

Fill in the Origination Details on the top of the page.

Subsidiary: should prefill in. Account: select the account that will fund the wire. Process Date: Select the date you would like the wire to start processing. Recurrence: If this wire will be repeating, for the same dollar amount and on a normal cycle, you can choose to create a recurrence schedule by clicking Set Schedule.

Good Afternoon, Kyle User Guides

| ŵ  | Home            |
|----|-----------------|
| 27 | Message Center  |
| ₽  | Transactions    |
|    | Cash Management |
|    | Payments        |
|    | ACH Pass-Thru   |
|    | DepositPartner  |

Load in your Recipient. For existing recipients, you can search and select the **Recipient** from the list. Or, if your recipient hasn't been added to your Recipient Address Book, click **+New Recipient** to add a new recipient (see International Wire Recipients guide for further information on adding recipients).

0

Ш

?)

<u>ि</u>}

Locations & ATMs

Reports

Services

Help

Settings

| rigination Details            |                     |          |              |          |
|-------------------------------|---------------------|----------|--------------|----------|
| rom Subsidiary                | Account             |          |              |          |
| Test Cash Management          | COMMERCIAL CHECKING | \$15.62  |              |          |
| Process Date                  | Recurrence          |          |              |          |
| 10/05/2023                    | Set schedule        |          |              |          |
|                               |                     |          |              |          |
| ৎ βearch by name or account.  | ۹ Search            | Currency | \$           | 0.00     |
| + New Recipient               |                     |          |              | <u> </u> |
| Larry London                  |                     |          |              |          |
| SWIFT/BIC NWBKGB2137Y 54 Test |                     |          | Cancel Draft | Approve  |
| Test                          |                     |          |              |          |
| Test<br>Test                  |                     |          | Cancel Draft | Approve  |

Good Afternoon, Kyle User Guides

| ₩<br>N     | Home                       | C     | <ul> <li>Transaction Warnings</li> <li>Another user must approve this transaction</li> </ul> | I. |                                             |           |         |                           |                    |  |
|------------|----------------------------|-------|----------------------------------------------------------------------------------------------|----|---------------------------------------------|-----------|---------|---------------------------|--------------------|--|
| ⊥<br>₽     | Transactions               | ~   I | nternational Wire Change Ty                                                                  | pe |                                             |           |         |                           |                    |  |
| Ħ          | Cash Management            | ^     |                                                                                              |    |                                             |           |         |                           |                    |  |
|            | Payments                   |       | From Subsidiary                                                                              | Δ( | ccount                                      |           |         |                           |                    |  |
|            | ACH Pass-Thru              |       | Test Cash Management<br>*****6123                                                            | (  | COMMERCIAL CHECKING<br>****2630             | \$15.62   |         |                           |                    |  |
|            | DepositPartner             |       | Process Date                                                                                 | Re | ecurrence                                   |           |         |                           |                    |  |
|            | Lockbox                    |       | 10/05/2023                                                                                   | Se | et schedule                                 |           |         |                           |                    |  |
|            | Tax Payment                |       |                                                                                              |    |                                             |           |         |                           |                    |  |
|            | JFG One Card               |       | Wire Details                                                                                 |    |                                             |           |         |                           |                    |  |
|            | Merchant Services          |       | Recipient/Account                                                                            | 1  | Currency                                    | Enter amo | ount in | Select the <b>Currenc</b> | y for the wire.    |  |
|            | Recipient Address Book     |       | SWIFT/BIC HDFCINBBHE 123231                                                                  |    | م Search                                    | Currency  | /       | USD appears at the        | e top of the list. |  |
|            | Positive Pay               |       | OPTIONAL WIRE INFORMATION                                                                    |    | USD - U.S. Dollar                           |           |         | please search for the     | he currency in     |  |
|            | Integrated Payables        |       |                                                                                              |    | AED - United Arab Emirates<br>dirham        |           |         | the search field.         |                    |  |
|            | Small Business Credit Card | 1     |                                                                                              | 1  |                                             |           |         | Cancel Draft Approve      | /                  |  |
| 5          | Transfers & Payments       | ~     |                                                                                              | ł  |                                             |           |         |                           |                    |  |
| $\bigcirc$ | Locations & ATMs           |       |                                                                                              |    | ARS - Argentine peso                        |           |         |                           |                    |  |
|            | Reports                    | ~     |                                                                                              |    | AUD - Australian dollar                     |           |         |                           |                    |  |
|            | Services                   | ~     |                                                                                              |    | BAM - Bosnia and<br>Herzegovina convertible |           |         |                           |                    |  |
| ?          | Help                       | ~     |                                                                                              |    | mark                                        |           |         |                           |                    |  |
| ्रि        | Settings                   | ~     |                                                                                              |    | BDT - Bangladeshi taka                      |           |         |                           |                    |  |

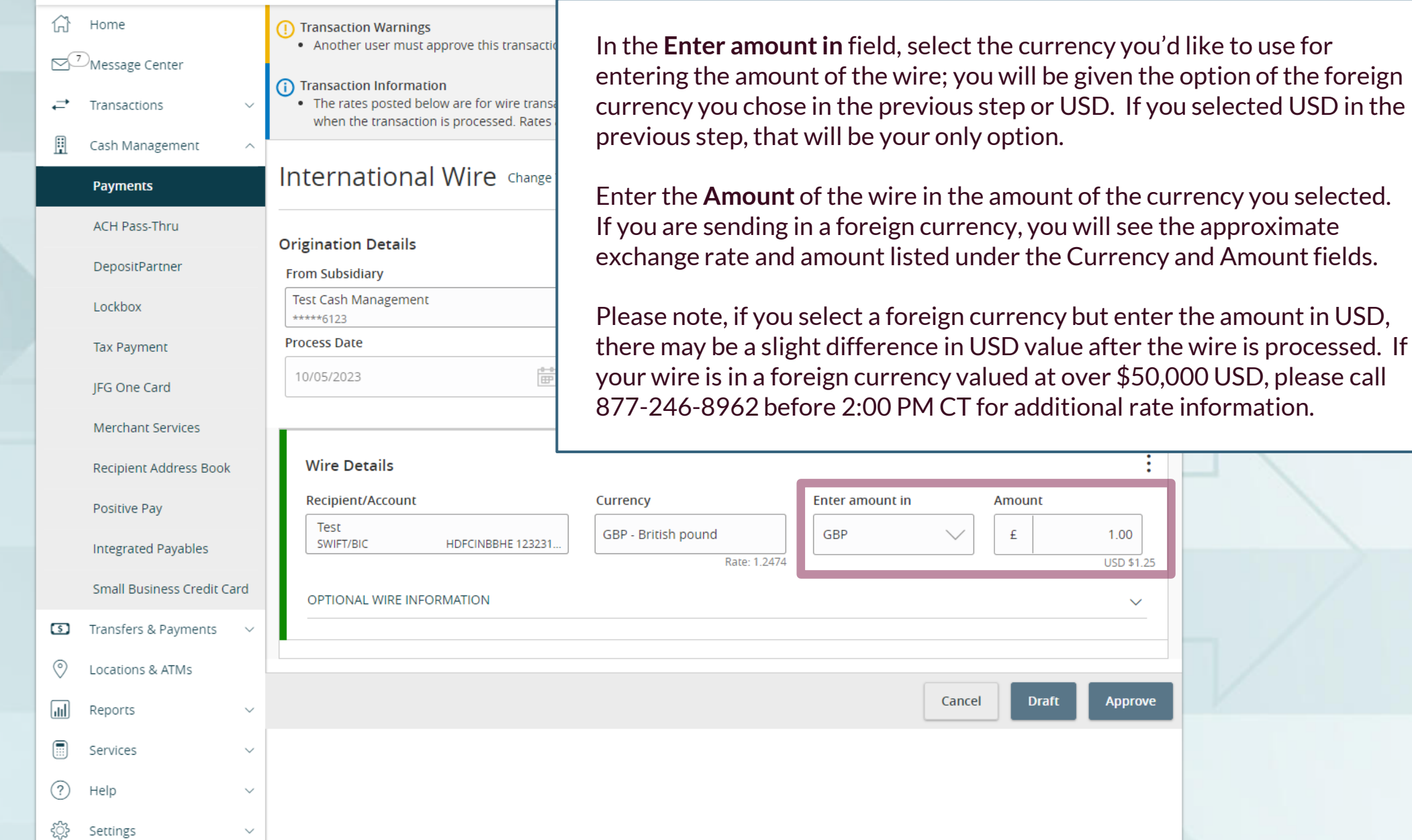

Good Afternoon, Kyle User Guides

#### ACCESS JFG 📗

Home Home

← Transactions

Click **Optional Wire Information** to fill in additional, optional fields.

Enter a **Message to Beneficiary** for any additional details you need to provide to the wire recipient.

If the wire is being sent to a Canadian bank, please note that your wire instructions should include a Sort Code and Transit Code. That information should be included in this section. Please note, this will need to be included every time. If this will be a regular wire, we suggest you create a template for this wire so that information can be saved. See the user guide for templates for more information.

(?)

~~??

Help

Settings

| (!) Transaction Warnings                                       |
|----------------------------------------------------------------|
| <ul> <li>Another user must approve this transaction</li> </ul> |

(i) Transaction Information

• The rates posted below are for wire transactions of \$50,000 USD equivalent or less. For wires valued over \$50,000 USD, a live rate will be applied when the transaction is processed. Rates are subject to change without notice.

#### International Wire Change Type

| rom subsidially                                       | Account                                                        |                 |        |                    |
|-------------------------------------------------------|----------------------------------------------------------------|-----------------|--------|--------------------|
| Test Cash Management<br>*****6123                     | COMMERCIAL CHECKING<br>****2630                                | \$15.62         |        |                    |
| 10/05/2023                                            | i Some transactions contain foreig and cannot be future dated. | n currencies    |        |                    |
| Wire Details<br>Recipient/Account                     | Currency                                                       | Enter amount in | Amount | :                  |
| Test<br>SWIFT/BIC HDFCINBBHE 123231                   | GBP - British pound<br>Rate: 1.2474                            | GBP 🗸           | £      | 1.00<br>USD \$1.25 |
| OPTIONAL WIRE INFORMATION<br>Message to Beneficiary © |                                                                |                 |        |                    |
| FI-to-FI Information ③                                |                                                                |                 |        |                    |
| Description @                                         |                                                                |                 |        |                    |

Log Off

**\_**→

Good Afternoon, Kyle User Guides

#### Message Center Transaction Warnings Another user must approve this transaction. ≓ Transactions Transaction Information FI-to-FI Information (also known as Bank- The rates posted below are for wire transactions of \$50,000 USD equivalent or less. For wires H Cash Management when the transaction is processed. Rates are subject to change without notice. IIICIIIALIOIIAI VVIIC Change type Payments ACH Pass-Thru **Origination Details** DepositPartner From Subsidiary Account Test Cash Management COMMERCIAL CHECKING Lockbox \*\*\*\*6123 \*\*\*\*2630 \$15.62 Process Date Some transactions contain foreign currencie Tax Payment and cannot be future dated. ÷ 10/05/2023 JFG One Card Merchant Services Wire Details Recipient Address Book Recipient/Account Enter a Currency Positive Pay Test GBP GBP - British pound SWIFT/BIC HDFCINBBHE 123231. Integrated Payables Rate: 1.2474 Small Business Credit Card OPTIONAL WIRE INFORMATION Transfers & Payments \$ Message to Beneficiary @ 0 Locations & ATMs 11 Reports FI-to-FI Information @ Services $\sim$ Description @ (?)Help $\sim$ £} Settings

to-Bank information) will only need to be filled in if your wire recipient's wire instructions include information for this field. Please note, if your wire instructions include this information, this will need to be included every time. If this will be a regular wire, we suggest you create a template for this wire so that information can be saved. See the user guide for templates for more information.

**Description** is an internal memo note field that will stay in AccessJFG and will not travel with the wire.

 $\wedge$ 

Good Afternoon, Kyle User Guides

|            | Home<br>DMessage Center<br>Transactions ~ | <ol> <li>Transaction Warnings         <ul> <li>Another user must approve this transactio</li> <li>Transaction Information                 <ul> <li>The rates posted below are for wire transa when the transaction is processed. Rates a</li> </ul> </li> </ul> </li> </ol> | USD, a live rate will be applied    |                 |                                                                                 |
|------------|-------------------------------------------|----------------------------------------------------------------------------------------------------|-------------------------------------|-----------------|---------------------------------------------------------------------------------|
|            | Payments                                  | International Wire Change T                                                                                                    | уре                                 |                 |                                                                                 |
|            | ACH Pass-Thru                             | Origination Details                                                                                                    |                                     |                 |                                                                                 |
|            | DepositPartner                            | From Subsidiary                                                                                                    | Account                             |                 |                                                                                 |
|            | Lockbox                                   | Test Cash Management<br>*****6123                                                                                                    | COMMERCIAL CHECKING<br>****2630     | \$15.62         |                                                                                 |
|            | Tax Payment                               | Process Date                                                                                                    | Some transactions contain foreig    | n currencies    | When the wire is completely filled                                              |
|            | JFG One Card                              | 10/05/2023                                                                                                    | and cannot be future dated.         |                 | out, click the <b>Draft</b> button.                                             |
|            | Merchant Services                         |                                                                                                    |                                     |                 |                                                                                 |
|            | Recipient Address Book                    | Wire Details                                                                                                    |                                     |                 | Johnson Financial Group requires<br>all wires processed online to be            |
|            | Positive Pay                              | Recipient/Account                                                                                                    | Currency                            | Enter amount in | approved by a different user than                                               |
|            | Integrated Payables                       | Test<br>SWIFT/BIC HDFCINBBHE 123231                                                                                                    | GBP - British pound<br>Rate: 1.2474 | GBP 🗸           | the user who drafts the wire. Thus, the <b>Approve</b> button will result in an |
|            | Small Business Credit Card                | OPTIONAL WIRE INFORMATION                                                                                                    |                                     |                 | error message.                                                                  |
| \$         | Transfers & Payments $\qquad \lor$        |                                                                                                    |                                     | L               |                                                                                 |
| $\bigcirc$ | Locations & ATMs                          |                                                                                                    |                                     |                 |                                                                                 |
| ш          | Reports $\vee$                            |                                                                                                    |                                     | Cance           | Draft Approve                                                                   |
|            | Services ~                                |                                                                                                    |                                     |                 |                                                                                 |
| ?          | Help $\checkmark$                         |                                                                                                    |                                     |                 |                                                                                 |
| ्रि        | Settings v                                |                                                                                                    |                                     |                 |                                                                                 |

|--|

Good Afternoon, Kyle User Guides

|                                 | Home<br>Message Center<br>Transactions ~<br>Cash Management ^<br>Payments                 | Image: Transa       Image: Constraint of the state of the state of th | SD, a live rate will be applied                                                                                                    |
|---------------------------------|-------------------------------------------------------------------------------------------|----------------------------------------------------------------------------------------------------|----------------------------------------------------------------------------------------------------|
|                                 | ACH Pass-Thru<br>DepositPartner<br>Lockbox                                                | #1818050 £1.00 (\$1.25) Originat From Sut Test Cas *****612 View in Online Activity Center                                                                                                    | You will receive a notice that the<br>Transaction has been drafted.                                                                                               |
|                                 | Tax Payment<br>JFG One Card<br>Merchant Services<br>Recipient Address Book                | Process Date       Image: Some transactions contain foreign currencies and cannot be future dated.         10/05/2023       Image: Some transactions contain foreign currencies and cannot be future dated.         Wire Details       Wire Details                                                                                                    | <b>Note:</b> When the icon is yellow (as<br>here), there are extra steps<br>required. The extra step required<br>is another user must approve the<br>transaction. |
| 5                               | Positive Pay<br>Integrated Payables<br>Small Business Credit Card<br>Transfers & Payments | Recipient/Account     Currency     Enter amount in       Test<br>SWIFT/BIC     HDFCINBBHE 123231     GBP - British pound     GBP                                                                                                    | When the icon is red, the<br>transaction has failed and<br>something needs to be fixed before<br>another transaction can be started.                              |
| <ul> <li></li> <li>?</li> </ul> | Reports ~<br>Services ~                                                                   | Cancel                                                                                                    | Draft Approve                                                                                                    |
| -                               |                                                                                           |                                                                                                    |                                                                                                    |

For additional assistance, please call 888.769.3796 or email tmsupport@johnsonfinancialgroup.com.

Good Morning, Kyle User Guides

On Monday, October 9th, no electronic transactions will be processed or transmitted as the Federal Reserve will be closed in observance of Columbus Day.

All activity performed via Online Banking will be displayed here. Use 'Show Filters' for additional search and navigation options.

Online Activity ③

∰ Home

⊠<sup>3</sup>Message Center

**Online Activity Center** (found in the **Transactions** menu) tracks all transactions that happen online. Make sure you select Single or Recurring Transactions at the top of the page depending on what transaction type you are looking for.

Using the **kabob menu**, you can **Approve** the transaction from here, amongst other actions. For wire transactions, the user who drafted the transaction cannot approve it.

Depending on your entitlements, you may be able to approve or cancel transactions that were created by other users.

| acti | ons Recur  | ring Transa | actions                                |                                 |                |         |
|------|------------|-------------|----------------------------------------|---------------------------------|----------------|---------|
| ↓_   | (f)        |             |                                        | Q Searc                         | h Transactions |         |
| ÷ +  | Status 👻   | Approvals   | Transaction Type 👻                     | Account 👻                       | Amount 🚽 🗌 🚦   |         |
|      | Authorized | 1 of 1      | Funds Transfer<br>Tracking ID: 1811174 | Test<br>****2687                | \$0.01         |         |
|      | Drafted    | 0 of 2      | Domestic Wire<br>Tracking ID: 1810455  | COMMERCIAL CHECKING<br>****2630 | \$0.10         | N       |
|      | Cancelled  | N/A         | Domestic Wire<br>Tracking ID: 1810442  | COMMERCIAL CHECKING<br>****2630 | Details        |         |
|      | Drafted    | 0 of 2      | Domestic Wire<br>Tracking ID: 1810390  | COMMERCIAL CHECKING<br>****2630 | Approve        |         |
|      | Drafted    | 0 of 2      | ACH Batch<br>Tracking ID: 1810297      | COMMERCIAL CHECKING<br>****2630 | Cancel         |         |
|      | Processed  | 1 of 1      | Stop Payment<br>Tracking ID: 1810232   | COMMERCIAL CHECKING<br>****2630 | Inquire        |         |
|      | Drafted    | 0 of 1      | ACH Pass Thru<br>Tracking ID: 1810022  |                                 | Сору           | Π/      |
|      | Drafted    | 0 of 1      | ACH Pass Thru<br>Tracking ID: 1810009  |                                 | Print Details  | $V_{-}$ |
|      | Drafted    | 0 of 2      | Payroll<br>Tracking ID: 1809509        | COMMERCIAL CHECKING<br>****2630 | \$0.02         |         |
|      | Drafted    | 0 of 2      | Domestic Wire<br>Tracking ID: 1809505  | COMMERCIAL CHECKING<br>****2630 | \$0.01         |         |
|      |            |             | terre i l                              |                                 |                |         |

# Thank You

Additional Resources and Support

For additional resources, including "how-to" guides, please visit our online Client Resources page at https://www.johnsonfinancialgroup.com/client-resources

If further support is needed, please call our Treasury Management Support Center at 888.769.3796 or by email at <u>tmsupport@johnsonfinancialgroup.com</u>.

JohnsonFinancialGroup.com

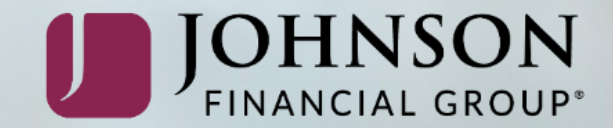